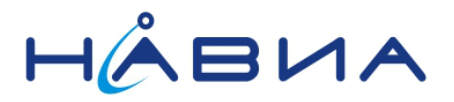

# Модуль НАВИА ML8089F Высокоточная навигация в режиме кинематики реального времени RTK

Технические рекомендации

Редакция 0.1

предварительная

Санкт-Петербург

2017

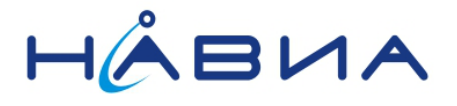

## Содержание

| Введение                                                              | 4  |
|-----------------------------------------------------------------------|----|
| Решение навигационной задачи с применением пакета RTKLib              | 5  |
| Рекомендуемое оборудование                                            | 6  |
| Обновление встроенного программного обеспечения приемника             | 7  |
| Переключение потоков NMEA0183 и RTCM3                                 | 8  |
| Получение решения RTK при постобработке данных измерений              | 9  |
| Получение решения RTK в реальном времени                              | 14 |
| Работа с приложениями для OC Android                                  | 20 |
| Работа с отладочной платой для приемников НАВИА ML8089F через USB OTG |    |
| кабель                                                                | 20 |
| Программа RTKGPS+                                                     | 20 |
| Терминальная программа FTDI UART Terminal                             | 21 |

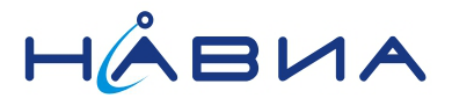

# История изменений

| Номер    | Дата         | Описание                  |
|----------|--------------|---------------------------|
| редакции |              |                           |
| 0.1      | Октябрь 2017 | Исходная версия документа |

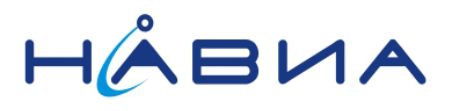

### Введение

Традиционные методы получения навигационного решения обеспечивают точность позиции в пределах единиц метров. Даже с учетом применения специальных программных алгоритмов приемники НАВИА ML8089F обеспечивают погрешность около одного метра с доверительной вероятностью 0,5. Измерение фазы несущей совместно применением поправок в режиме кинематики реального времени позволяет получить значительно более высокую точность, измеряемую сантиметрами.

Приемники НАВИА ML8089F на базе чипсета STA8089 с программным обеспечением ml8089rtk позволяют получать «сырые» данные измерений параметров спутников с учетом фазы несущей при работе в формате NMEA0183 через проприетарные сообщения STM и в формате RTCM3.

В потоке RTCM3 приемник может передавать следующие сообщения см. Таблица 1

#### Таблица 1. Сообщения, передаваемые приемником ML8089F в режиме RTCM3

| Сообщение       | Содержание сообщения                                                               |
|-----------------|------------------------------------------------------------------------------------|
| RTCM1077        | Extended GPS Code, Phase, CNR and Doppler Measurements                             |
| RTCM1087        | Extended GLONASS Code, Phase, CNR and Doppler Measurements                         |
| RTCM1127        | Extended BeiDou Code, Phase, CNR and Doppler Measurements                          |
| RTCM0063        | BDS Ephemerides (a test message)                                                   |
|                 | This message is a test log of RTCM3.x which contains BDS satellite ephemeris       |
|                 | information.                                                                       |
| RTCM1006        | Station Coordinates Stationary RTK Base Station ARP (Antenna Reference Point) with |
|                 | Antenna Height                                                                     |
| <b>RTCM1019</b> | GPS Ephemerides                                                                    |
| <b>RTCM1020</b> | GLONASS Ephemerides                                                                |

По умолчанию приемник передает следующие сообщения в дополнение к стандартным сообщениям NMEA0183 см. Таблица 2

# Таблица 2. Сообщения проприетарного протокола STMicroelectronics , передаваемые приемником ML8089F в режиме NMEA

| Сообщение   | Содержание сообщения                                                             |
|-------------|----------------------------------------------------------------------------------|
| PSTMPRES    | Position Residuals                                                               |
| PSTMVRES    | Velocity Residuals                                                               |
| PSTMTG      | Time and Number of used Satellites                                               |
| PSTMTS      | This message is repeated for each satellite tracked and used for the calculation |
|             | of a fix                                                                         |
| PSTMSBAS    | SBAS Satellite Data                                                              |
| PSTMSBASMCH | SBAS Satellite Data Default                                                      |
| PSTMCPU     | CPU usage %, PLL module and CPU speed MHz                                        |

В сообщениях \$PSTM проприетарного протокола STMicroelectronics почти все данные измерений для каждого спутника (Satellite Number, Pseudo range, Satellite tracking Frequency Offset и др.) содержатся в сообщении **\$PSTMTS**. Для каждого спутника формируется отдельное сообщение.

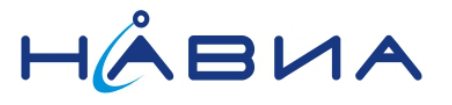

### Решение навигационной задачи с применением пакета RTKLib

Для совместного решения навигационной задачи в режиме RTK можно воспользоваться внешним приложением, например, программным пакетом RTKLib, который является свободно распространяемым программным обеспечением и доступен виде исполняемых файлов и исходных кодов на сайте http://www.rtklib.com/ По ссылке <u>http://www.rtklib.com/prog/rtklib\_2.4.2.zip</u> доступна самая последняя версия.

Решение навигационной задачи в RTKLib представляет собой стандартный поток NMEA0183 в виде файла с расширением .pos или .nmea или потока данных передаваемых через физический порт компьютера или через порт протокола TCP/IP

Тип решения передается в сообщении \$GPGGA в поле 6 «тип решения»

- 0 нет решения
- 1 StandAlone (соответствует индикации решения SINGLE)
- 2 DGPS
- 3 PPS
- 4 фиксированный RTK (соответствует индикации решения FIX)
- 5 не фиксированный RTK (соответствует индикации решения FLOAT)
- 6 использование данных инерциальных систем
- 7-ручной режим
- 8 режим симуляции

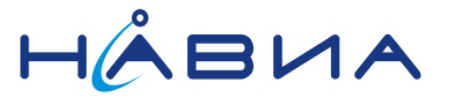

## Рекомендуемое оборудование

Для тестов необходимо два одинаковых комплекта оборудования в составе

- 1. Навигационный приемник (демоплата для HABИA ML8089F)
- 2. Антенна НАВИА MPR107 или подходящая антенна производства TALLYSMAN WIRELESS
- 3. Персональный компьютер (ноутбук)

Антенна нужна высококачественная и именно антенной во многом определяется стабильность и точность навигационного решения. TALLYSMAN WIRELESS один из сторонних производителей подходящих антенн.

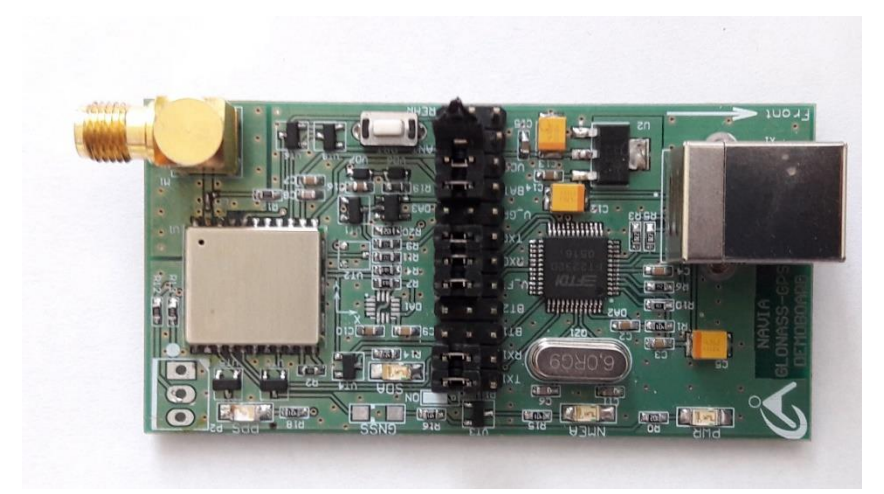

Рис. 1 Демонстрационная плата для приемников НАВИА ML8089F

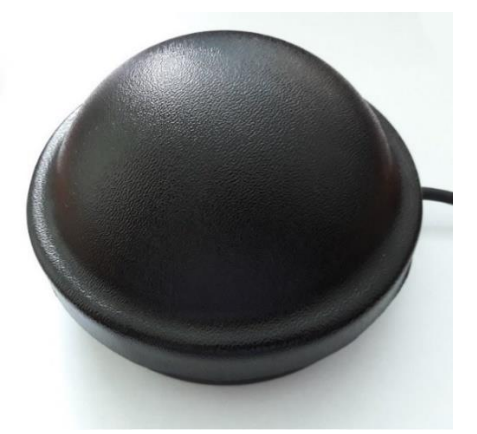

Рис. 2 Антенна НАВИА MPR107

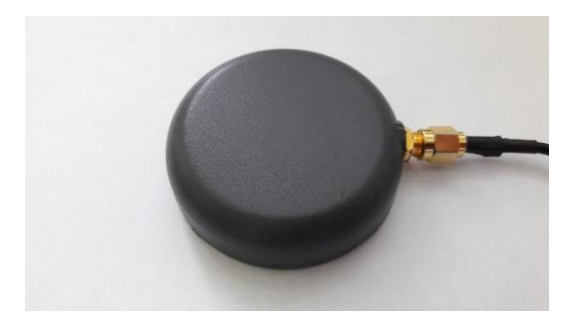

Рис. 3 Антенна Tallisman TW2400

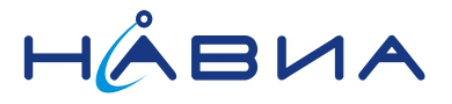

### Обновление встроенного программного обеспечения приемника

В приемниках встроенное программное обеспечение необходимо заменить на ml8089rtk (файл прошивки ml8089rtk.bin) с помощью программы navia\_viewer входящей в комплект обновления программного обеспечения для использования режима RTK. Файл ml8089rtk.bin это специально сконфигурированное для данной задачи программное обеспечение.

| Райл Настройки Измерени<br>Управление:              | я Управление Справка                                                                                                    |              |                                 |             |
|-----------------------------------------------------|----------------------------------------------------------------------------------------------------|--------------|---------------------------------|-------------|
| Перезапуск Вывод данных 1 Г                         | PS Спутники Сообщения Путь Точность Ди                                                                                                    | ифф. режим   | AGPS Парам                      | етры LF • • |
| Горячий Теплый<br>Параметры холодного перезаг       | i origen 70 general <b>?</b>                                                                                                    | x            |                                 |             |
| Холодный Использова                                 | Обновление ПО модуля •                                                                                                    |              |                                 |             |
| Маска<br>Сбросить альманах 🗹 (<br>Переключить NVM ( | Внимание!<br>Сбой в процессе обновления ПО может привести<br>неработоспособности устройства!<br>Если устройство вышло из строя в процессе обно<br>обратитесь к производителю.<br>Имя файла с новым ПО модуля:<br>D\Sigmacapeticapeticapet | к<br>овления | ремя                            |             |
| Перезапуск<br>TTFF: -                               | Выбра                                                                                                    | іть          |                                 |             |
|                                                     | Скорость загрузки обновления: 115200<br>Сбросить настройки                                                                                                    |              | DOP: -<br>IDOP: -<br>/DOP: -    | :           |
| 60                                                  | Пуск Стоп Закри                                                                                                    | ыть Д        | Јирота: -<br>Јолгота: -         |             |
| 40                                                  | 115200                                                                                                    | .:: К        | урс: -<br>ысота: -              |             |
| 20                                                  |                                                                                                    |              | цата:<br>ремя:<br>Цанные верны: |             |
| 01                                                  |                                                                                                    | 6            | àL:<br>àP:                      |             |
|                                                     |                                                                                                    |              |                                 |             |

#### Рис. 4 Главное окно программы navia\_viewer в режиме обновления ПО

Для обновления программного обеспечения модуля необходимо подать низкий логический уровень на вывод 14 модуля (P1/BOOT0), после чего производится аппаратный сброс модуля подачей импульса низкого логического уровня на контактную площадку 18 (/RST). Также аппаратный сброс вырабатывается модулем при подаче напряжений питания на выводы 13 (V\_IN) и 12 (V\_RTC). После этого модуль готов к обновлению ПО через UART1 (выводы 4,5) с помощью программы navia\_viewer. Для перевода модуля в нормальный режим работы после обновления необходимо снять низкий уровень на выводе 14 модуля (P1/BOOT0) и еще раз произвести аппаратный сброс модуля. Выводы P1/BOOT0 и /RST реализованы с внутренней резистивной подтяжкой к напряжению питания, таким образом для подачи сигнала низкого уровня необходимо соединить их с землей питания GND (выводы 6, 17).

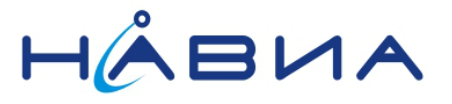

## Переключение потоков NMEA0183 и RTCM3

По умолчанию приемник передает поток NMEA0183 После подачи данной последовательности команд передача потока NMEA0183 сменится на поток RTCM3

\$PSTMSETPAR,1227,9,2 \$PSTMSAVEPAR \$PSTMSETPAR,1227,20020,1 \$PSTMSAVEPAR \$PSTMSRR

Переключить обратно на передачу потока NMEA0183 можно следующей последовательностью команд

\$PSTMSETPAR,1227,9,1 \$PSTMSAVEPAR \$PSTMSETPAR,1227,20020,2 \$PSTMSAVEPAR \$PSTMSRR

Версия встроенного ПО ml8089rtk.bin уже сконфигурирована на правильные настройки для модуля HABUA ML8089F (UART1, 115200 baud)

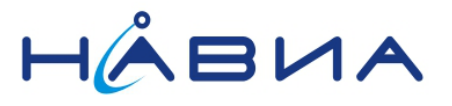

## Получение решения RTK при постобработке данных измерений

Как уже сказано выше, данные измерений с учетом фазы сигнала могут быть получены как через проприетарные сообщения \$PSTM, которые приемник передает в общем NMEA потоке, и передача которых включена по умолчанию.

RTKLib пока не поддерживает проприетарный протокол STMicroelectronics, поэтому для преобразования потока от приемника при постобработке нужно использовать вместо RTKCONV из пакета RTKLib консольную программу rinex\_tools, входящую в комплект обновления программного обеспечения ml8089rtk приемника HABИA ML8089F. В остальном все, как в руководстве к пакету программ RTKLib.

Базовая станция и ровер должны быть размещены в условиях хорошей видимости спутников, например, на открытой местности и на крыше здания. Для получения первого решения FIX обычно необходимо не менее 10-15 минут, поэтому нужна минимум получасовая запись.

#### 1. Запись потоков данных базовой станции и ровера

Одновременно записываем поток от базовой станции и ровера с помощью программы STRSVR входящую в состав RTKLib

| STRSVR ver.2.4.2 |                                       |           |            |               |  |  |
|------------------|---------------------------------------|-----------|------------|---------------|--|--|
| 2017/10/31 0     | 6:45:51 GPST                          | Connect 1 | Fime: Od O | 0:00:14       |  |  |
| Stream           | Туре                                  | Opt Cmd   | bytes      | bps           |  |  |
| 🔳 (0) Input      | Serial N                              | •         | 3,386      | 9,512         |  |  |
|                  |                                       | Conv      |            |               |  |  |
| (1) Output       | File 💉                                | ·         | 3,386      | 9,362         |  |  |
| 🗌 (2) Output     | · · · · · · · · · · · · · · · · · · · | /         | 0          | 0             |  |  |
| (3) Output       | ×                                     | •         | 0          | 0             |  |  |
| _                |                                       |           |            |               |  |  |
|                  |                                       |           |            | 2             |  |  |
| <u>S</u> tart    | S <u>t</u> op                         | Option    | IS         | E <u>x</u> it |  |  |

#### Рис. 5 Главное окно программы STRSVR

В данном случае запись идет из последовательного порта, но возможна запись данных NTRIP, из потоков TCP/IP и файлов с серверов HTTP и FTP, кроме того, программа умеет преобразовывать различные форматы навигационных файлов в формат RTCM2 и RTCM3. Но в данном случае просто записываем поток полный поток данных передаваемых модулем через UART1, содержащий сообщения NMEA0183 и сообщения проприетарного протокола ST.

Запись можно вести на одном компьютере параллельно в двух запущенных экземплярах программы STRSVR, конфликтов не возникает.

Для записи также можно применять любую другую программу, данные передаются в текстовом виде как поток NMEA0183

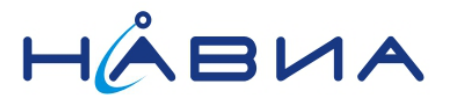

#### 2. Преобразование данных в формат RINEX

С помощью rinex\_tools (вместо RTKCONV) преобразуем записанные потоки в формат RINEX (Receiver Independent Exchange Format), В примере ниже файл rtk1.bin запись полного потока приемника ровера, а файл rtk2.bin запись полного потока приемника базовой станции.

Для удобства можно использовать командный файл следующего содержания

rinex\_tools.exe rtk1.bin rtk1 rinex\_tools.exe rtk2.bin rtk2 pause

|                                                                               | C:\WINDOWS\system32\cmd.exe                 | - | × |
|-------------------------------------------------------------------------------|---------------------------------------------|---|---|
| C:\post-processing>rine<br>SI Rinex Tools Ver. 2.3<br>(C) 2013-2017 SIMicroel | x_tools.exe rtk1.bin rtk1<br>4<br>ectronics |   | ^ |
| Detected TG/TS Version:<br>Obs.File:rtk1.obs<br>Nav.File:rtk1.nav             | 1 Front-End:O Steering:1                    |   |   |
| C:\post-processing>rine<br>ST Rinex Tools Ver. 2.3<br>(C) 2013-2017 STMicroel | x_tools.exe rtk2.bin rtk2<br>4<br>ectronics |   |   |
| Detected TG/TS Version:<br>Obs.File:rtk2.obs<br>Nav.File:rtk2.nav             | 1 Front-End:O Steering:1                    |   |   |
| C:\post-processing>paus<br>Для продолжения нажмите                            | е<br>любую клавишу                          |   |   |
|                                                                               |                                             |   |   |
|                                                                               |                                             |   | ~ |

#### Рис. 6 Результат выполнения командного файла, вызывающего конвертер rinex\_tools

В результате получаем два файла RINEX observation file - файлы данных наблюдений с расширением .obs и два файла RINEX navigation file – файлы навигационных сообщений с расширением .nav Например, rtk1.obs и rtk1.nav данные ровера, rtk2.obs и rtk2.nav данные базовой станции. По сути формат RINEX это несколько форматов данных объединенных в один стандарт, но мы далее используем формат записи измерений псевдодальности и фазы с привязкой ко времени. Программа rinex\_tools формирует выходные данные в формате RINEX 3.02

Данные RINEX базовой станции можно взять от поставщика геодезических данных для региона наблюдений, например, см. http://rtknet.ru/, http://smartnet-ru.com/ или http://ref.kgainfo.spb.ru/

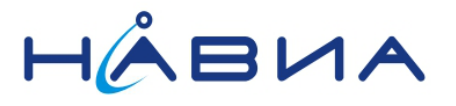

#### 3. Решение навигационной задачи

С помощью программы RTKPOST и файлов данных наблюдений .obs для базовой станции и ровера получаем совместное решение навигационной задачи

| RTKPOST ver.2.4.2 -                                                                         | □ ×          |
|---------------------------------------------------------------------------------------------|--------------|
| Time Start (GPST) ? Time End (GPST) ? Interval   2000/01/01 ▲ 00:00:00 ▲ 2000/01/01 ▲ 0 ∨ s | Unit<br>24 H |
| RINEX OBS: Rover ?                                                                          | 0            |
| C:\post-processing\rtk1.obs                                                                 | ¥            |
| RINEX OBS: Base Station                                                                     | +<br>E       |
| C:\post-processing\rtk2.obs                                                                 | ¥            |
| RINEX *NAV/CLK, SP3, IONEX or SBS/EMS                                                       |              |
|                                                                                             | ¥            |
|                                                                                             | ¥            |
|                                                                                             | ¥            |
| Solution Dir                                                                                |              |
| C:\post-processing\rtk1.nmea                                                                | ¥            |
|                                                                                             | ?            |
| Plot View To KML Options Execute                                                            | <u>E</u> xit |

#### Рис. 7 Главное окно программы RTKPOST

Сначала нажимаем кнопку Options... и чтобы перейти в окно настроек

Настройки на вкладке «Setting1» показаны на Рис. 8

| Options                              |                  |                 |                     |       |         |            |             | ×      |  |
|--------------------------------------|------------------|-----------------|---------------------|-------|---------|------------|-------------|--------|--|
| Setting <u>1</u>                     | Setting <u>2</u> | O <u>u</u> tput | S <u>t</u> atistics | Po    | sitions | Files      | Misc        |        |  |
| Positio                              | oning Mode       |                 |                     |       | Kinema  | tic        |             | ~      |  |
| Frequ                                | encies / Fil     | ter Type        |                     |       | L1      | ~          | Forward     | $\vee$ |  |
| Eleva                                | tion Mask (      | °) / SNR M      | 1ask (dbHz)         |       | 10      | ~          |             |        |  |
| Rec D                                | ynamics / E      | arth Tide       | s Correction        | 1     | OFF     | ~ ~        | OFF         | ¥      |  |
| Ionos                                | phere Corr       | ection          |                     |       | Broadc  | ast        |             | Y      |  |
| Tropo                                | sphere Cor       | rection         |                     |       | Saasta  | moinen     | 1           | Y      |  |
| Satelli                              | te Epheme        | ris/Clock       |                     |       | Broadc  | ast        |             | Y      |  |
| Sa                                   | t PCV 📃 F        | Rec PCV         | Ph-Windu            | .jp [ | Reje    | t Ed       | RAIMF       | ĐE     |  |
| Excluded Satellites (+PRN: Included) |                  |                 |                     |       |         |            |             |        |  |
| GPS GLO Galileo QZSS SBAS BeiDou     |                  |                 |                     |       |         |            |             |        |  |
|                                      |                  | <u>L</u> oad    | <u>S</u> ave        |       |         | <u>о</u> к | <u>C</u> an | cel    |  |

Рис. 8 Настройки программы RTKPOST на вкладке «Setting1»

## Модуль НАВИА ML8089F Высокоточная навигация RTK

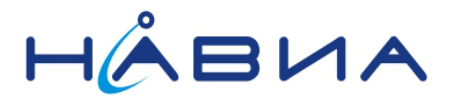

Указываем на вкладке «Position» в окне «Option», что координаты базовой станции берем из заголовка файла RINEX базовой станции «RINEX Нeader Position». Также можно выбрать «Average of Single Position» среднее значение всех определенных позиций SINGLE

| Options                                                             |             |         |         |        |         |            |        |                |  |
|---------------------------------------------------------------------|-------------|---------|---------|--------|---------|------------|--------|----------------|--|
| Setting <u>1</u> Setting <u>2</u> Output Stats Positions Files Misc |             |         |         |        |         |            |        |                |  |
| Rover                                                               |             |         |         |        |         |            |        |                |  |
| Lat/Lon/                                                            | Height (de  | g/m) 🗸  |         |        |         |            |        |                |  |
| 90.0000                                                             | 00000       | 0.0     | 0000000 | 0      |         | -633536    | 57.628 | 35             |  |
| Anter                                                               | nna Type (* | : Auto) |         |        | Delta-E | /N/U (m)   | )      |                |  |
|                                                                     |             |         |         | $\sim$ | 0.0000  | 0.00       | 00     | 0.0000         |  |
| Base Sta                                                            | tion        |         |         |        |         |            |        |                |  |
| RINEX H                                                             | leader Post | ion 🗸   |         |        |         |            |        |                |  |
| 60.0000                                                             | 00000       | 30.     | 0000000 | 00     |         | 15.000     | )      |                |  |
| Anter                                                               | nna Type (* | : Auto) |         |        | Delta-E | /N/U (m)   | )      |                |  |
|                                                                     |             |         |         | ~      | 0.0000  | 0.00       | 00     | 0.0000         |  |
| Station Position File                                               |             |         |         |        |         |            |        |                |  |
| E                                                                   |             |         |         |        |         |            |        |                |  |
|                                                                     | L           | oad     | Save    | 2      |         | <u>0</u> K |        | <u>C</u> ancel |  |

#### Рис. 9 Настройки программы RTKPOST на вкладке «Position» в режиме «RINEX Header Position»

Позиция ровера будет определена точнее и быстрее если указать координаты базовой станции с отклонением по точности не более 2-3 метра. Можно просто расположить антенны базовой станции и ровера на расстоянии 2-3 метра, провести измерения выбрав «Average of Single Position» ввести полученную позицию FIX или FLOAT как координаты базовой станции в следующих измерениях и полученную высоту антенны.

| Options             |                       |                |                       |    |           |                 |      | ×        |
|---------------------|-----------------------|----------------|-----------------------|----|-----------|-----------------|------|----------|
| Setting <u>1</u>    | Setting <u>2</u>      | O <u>u</u> tpu | t S <u>t</u> atistics |    | Positions | s <u>F</u> iles | Misc |          |
| Rover               |                       |                | _                     |    |           |                 |      |          |
| Lat/Lon/            | Height (de            | g/m) 🗸         |                       |    |           |                 |      |          |
| 90.0000             | 00000                 | 0.             | 00000000              |    | -         | 6335367.        | 6285 |          |
| Anter               | na Type (*            | : Auto)        |                       |    | Delta-E/I | N/U (m)         |      |          |
|                     |                       |                |                       | ~  | 0.0000    | 0.0000          | 0.00 | 00       |
| Base Sta            | tion                  |                |                       |    |           |                 |      |          |
| Lat/Lon/            | Height (dm            | s/m) ∨         |                       |    |           |                 |      |          |
| 60 01 16            | 5.827600              | 30             | 19 17.40360           | 00 | 3         | 30.0000         |      |          |
| Anter               | na Type (*            | : Auto)        |                       |    | Delta-E/  | N/U (m)         |      |          |
|                     |                       |                |                       | ~  | 0.0000    | 0.0000          | 0.00 | 00       |
| Station Po          | Station Position File |                |                       |    |           |                 |      |          |
|                     |                       |                |                       |    |           |                 |      | <b>=</b> |
| Load Save OK Cancel |                       |                |                       |    |           |                 |      |          |

Рис. 10 Настройки программы RTKPOST на вкладке «Position» в режиме указания точных координат базовой станции

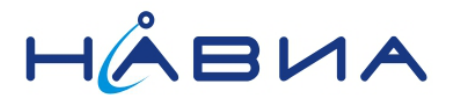

Для преобразования нажимаем кнопку «Execute» в главном окне RTKPOST

После того как преобразование закончилось нажимаем кнопку «Plot...» в левом нижнем углу окна RTKPOST и смотрим визуализацию трека сохраненного в файле с расширением .nmea в формате NMEA0183 в открывшемся окне RTKPLOT см. Рис. 11

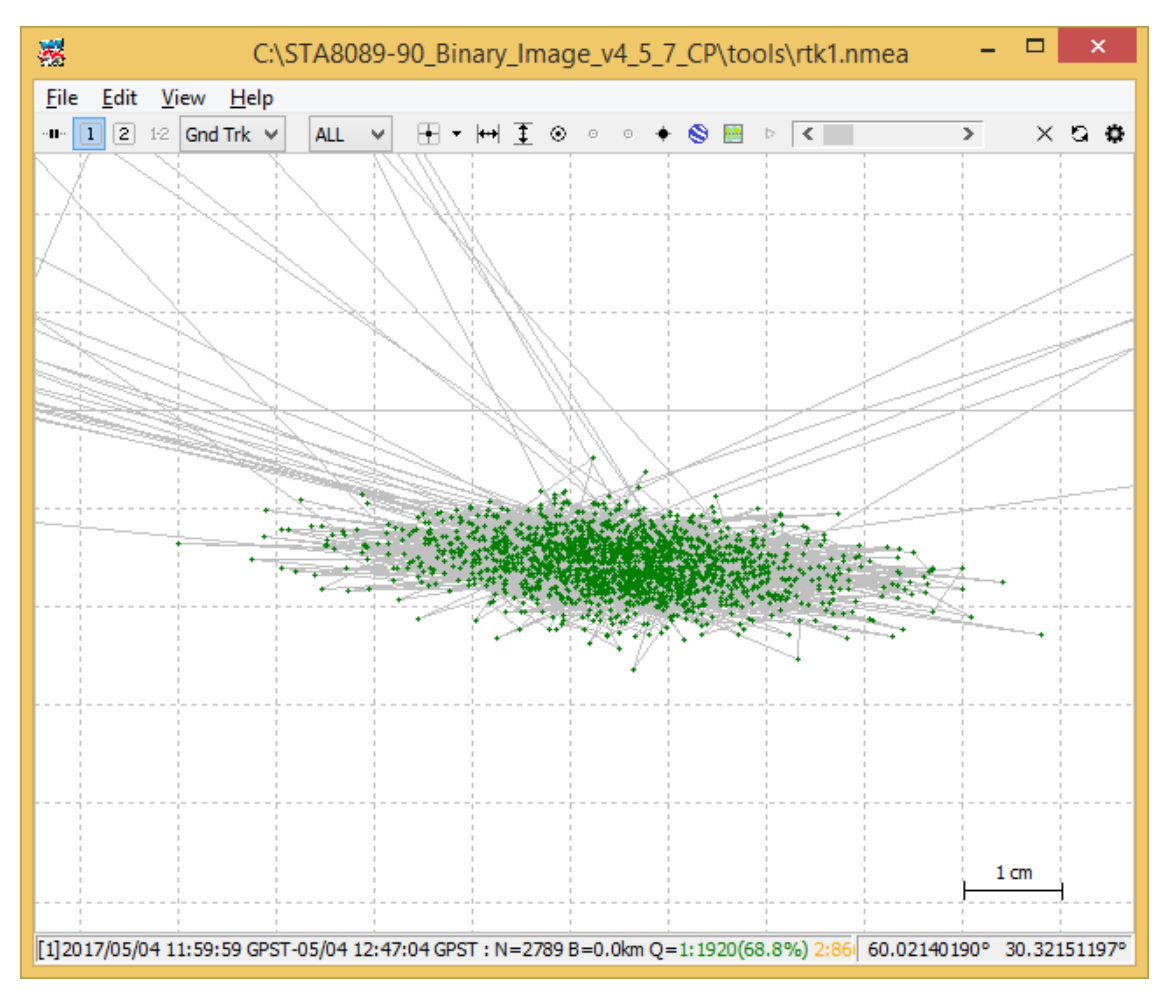

Рис. 11 Главное окно программы RTKPLOT

Программа RTKPLOT имеет много режимов отображения позиции, в виде различных графиков и на картах Google, см. документацию RTKLib. Зеленые точки, это высокоточные решения позиции ровера с применением данных полученных от базовой станции, на приведенном фрагменте антенна ровера не перемещалась. Видно, что решение FIX периодически теряется и получается точность FLOAT, затем решение FIX опять появляется - все зависит от условий приема и их изменения в период проведения измерений.

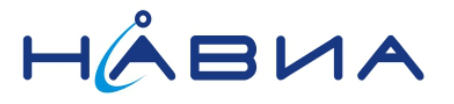

## Получение решения RTK в реальном времени

Оба приемника, базовую станцию и ровер для проведения простых тестов возможно подключить к одному компьютеру. При этом кабелей антенн и кабелей USB обычной длины достаточно, чтобы перемещать ровер относительно базовой станции на расстояние, которое уже заметно в результатах измерений.

Для получения решения в реальном времени воспользуемся программой RTKNAVI из RTKLib

| RTKNAVI ver.2.4.2                                                 |                         |  |  |  |  |  |  |
|-------------------------------------------------------------------|-------------------------|--|--|--|--|--|--|
| week 1042 518400.0 s GPST                                         |                         |  |  |  |  |  |  |
| Lat/Lon/Height -                                                  | Rover:Base SNR (dBHz) - |  |  |  |  |  |  |
| Solution: 🗌                                                       |                         |  |  |  |  |  |  |
| N: 0° 00' 00.0000"                                                |                         |  |  |  |  |  |  |
| E: 0° 00' 00.0000"                                                |                         |  |  |  |  |  |  |
| He: 0.000 m                                                       |                         |  |  |  |  |  |  |
| N: 0.000 E: 0.000 U: 0.000 m<br>Age: 0.0 s Ratio: 0.0 # of Sat: 0 | 40<br>30<br>20          |  |  |  |  |  |  |
| < >                                                               |                         |  |  |  |  |  |  |
|                                                                   | 2 ?                     |  |  |  |  |  |  |
| Start Stop P                                                      | ot Options Exit         |  |  |  |  |  |  |

Рис. 12 Главное окно программы RTKNAVI

Нажимаем кнопку Options... в главном окне и на вкладке Setting1 устанавливаем следующие настройки см. Рис 13 (все как в режиме постобработки)

| Options                                      |                                                       |            |              |    |         |       | ×       |        |  |
|----------------------------------------------|-------------------------------------------------------|------------|--------------|----|---------|-------|---------|--------|--|
| Setting <u>1</u>                             | Setting <u>1</u> Setting <u>2</u> Output Statistics P |            |              | Po | sitions | Files | Misc    |        |  |
| Positio                                      | oning Mode                                            |            |              |    | Kinema  | tic   |         | ٧      |  |
| Frequ                                        | encies / Fil                                          | ter Type   |              |    | L1      | ~     | Forward | $\vee$ |  |
| Eleva                                        | tion Mask (                                           | °) / SNR N | 1ask (dbHz)  |    | 10      | ~     |         |        |  |
| Rec D                                        | ynamics / E                                           | arth Tide  | s Correction | ı  | OFF     | ~     | OFF     | ۷      |  |
| Ionos                                        | Ionosphere Correction Broadcast 🗸                     |            |              |    |         |       |         |        |  |
| Tropo                                        | Troposphere Correction Saastamoinen V                 |            |              |    |         |       |         |        |  |
| Satelli                                      | Satellite Ephemeris/Clock Broadcast V                 |            |              |    |         | ۷     |         |        |  |
| Sat PCV Rec PCV Ph-Windup Reject Ed RAIM FDE |                                                       |            |              |    |         |       |         |        |  |
| Excluded Satellites (+PRN: Included)         |                                                       |            |              |    |         |       |         |        |  |
| GPS GLO Galileo QZSS SBAS BeiDou             |                                                       |            |              |    |         |       |         |        |  |
| Load Save OK Cancel                          |                                                       |            |              |    |         |       |         |        |  |

Рис. 13 Настройки программы RTKNAVI на вкладке «Setting1»

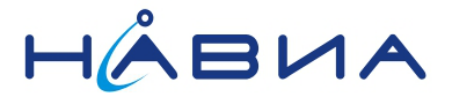

Для упрощения задачи определения координат базовой станции установим автоматическое определение позиции базовой станции «RTCM Antenna Position» в опциях на вкладке «Position»

| Options              |                          |                 |                     |               |                      |                |  |
|----------------------|--------------------------|-----------------|---------------------|---------------|----------------------|----------------|--|
| Setting <u>1</u> Set | etting <u>2</u>          | O <u>u</u> tput | S <u>t</u> atistics | Position      | ns <u>F</u> iles     | Misc           |  |
| Rover                |                          |                 |                     |               |                      |                |  |
| Lat/Lon/He           | ight (deg <sub>/</sub>   | /m) \vee        |                     |               |                      |                |  |
| 90.000000            | 000                      | 0.00            | 0000000             |               | -6335367.6285        |                |  |
| Antenna              | Type (*:                 | Auto)           |                     | Delta-E       | /N/U (m)             |                |  |
|                      |                          |                 | ~                   | 0.0000        | 0.0000 0.0000 0.0000 |                |  |
| Base Station         | Base Station             |                 |                     |               |                      |                |  |
| RTCM Ante            | nna Posit                | ion 🗸           |                     |               |                      |                |  |
| 29.999999            | 29.999999514 60.00000000 |                 |                     | -6335367.6285 |                      |                |  |
| Antenna              | Type (*:                 | Auto)           |                     | Delta-E       | /N/U (m)             |                |  |
|                      | v 0.0000 0.0000 0.0000   |                 |                     |               | 0.0000               |                |  |
| Station Posit        | Station Position File    |                 |                     |               |                      |                |  |
|                      |                          |                 |                     |               |                      | Ξ              |  |
|                      | ļ                        | <u>L</u> oad    | <u>S</u> ave        |               | <u>0</u> K           | <u>C</u> ancel |  |

# Рис. 14 Настройки программы RTKNAVI на вкладке «Position» в режиме «RTCM Antenna Position»

Позиция ровера будет определена точнее и быстрее, если указать координаты базовой станции с отклонением по точности не более 2-3 метра и высоту антенны. Их можно также взять из результатов постобработки.

| Options                |                                        |        |                     |          |                  | ×              |  |
|------------------------|----------------------------------------|--------|---------------------|----------|------------------|----------------|--|
| Setting <u>1</u> Setti | ng <u>2</u> Out                        | put    | S <u>t</u> atistics | Position | is <u>F</u> iles | Misc           |  |
| Rover                  |                                        | _      |                     |          |                  |                |  |
| Lat/Lon/Height         | t (deg/m)                              | $\sim$ |                     |          |                  |                |  |
| 90.00000000            |                                        | 0.00   | 0000000             |          | -6335367.6       | 285            |  |
| 🗌 Antenna Ty           | pe (*: Au                              | to)    |                     | Delta-E  | /N/U (m)         |                |  |
|                        |                                        |        |                     | 0.0000   | 0.0000           | 0.0000         |  |
| Base Station           |                                        |        |                     |          |                  |                |  |
| Lat/Lon/Height         | t (dms/m)                              | ~      |                     |          |                  |                |  |
| 60 01 16.8276          | 00                                     | 30 1   | 9 17.40360          | 0        | 30.0000          |                |  |
| 🗌 Antenna Ty           | Antenna Type (*: Auto) Delta-E/N/U (m) |        |                     |          |                  |                |  |
|                        |                                        |        | · · · · ·           | 0.0000   | 0.0000           | 0.0000         |  |
| Station Position       | Station Position File                  |        |                     |          |                  |                |  |
|                        |                                        |        |                     |          |                  | Ξ              |  |
|                        | <u>L</u> oa                            | d      | <u>S</u> ave        |          | <u>о</u> к       | <u>C</u> ancel |  |

Рис. 15 Настройки программы RTKNAVI на вкладке «Position» в режиме указания точных координат базовой станции

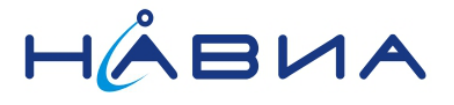

#### Нажимаем «ОК» чтобы запомнить настройки

Настроим порты для приема потока RTCM3 от базовой станции и ровера, нажав кнопку «I» в главном окне программы см. Рис. 16

| Input Streams                             |        |                 |  |        |            |        |  |
|-------------------------------------------|--------|-----------------|--|--------|------------|--------|--|
| Input Stream                              | ١      | Type Opt Cmd Fo |  | Format | Format Opt |        |  |
| 🖌 (1) Rover                               | Serial | ~               |  |        | RTCM 3     | ~      |  |
| (2) Base Station                          | Serial | ~               |  |        | RTCM 3     | ~      |  |
| (3) Correction                            | Serial | ~               |  |        | RTCM 2     | $\sim$ |  |
| Transmit NMEA GPGGA to Base Station       |        |                 |  |        |            |        |  |
| OFF 🗸 🗸                                   | 0      | .000000000      |  | 0      | .000000000 |        |  |
| Input File Paths                          |        |                 |  |        |            |        |  |
|                                           |        |                 |  |        |            |        |  |
|                                           |        |                 |  |        |            |        |  |
|                                           |        |                 |  |        |            |        |  |
| Time x1 ∨ + 0 s <u>O</u> K <u>C</u> ancel |        |                 |  |        |            |        |  |

#### Рис. 16 Настройка входных потоков программы RTKNAVI

Кнопки Opt открывают окно настройки порта каждого порта или другого источника данных см. Рис. 17 для параметров UART

| Serial Options |        |   |              |                |   |
|----------------|--------|---|--------------|----------------|---|
| Port           | COM6   | ¥ | Parity       | None           | ~ |
| Bitrate (bps)  | 115200 | ~ | Stop Bits    | 1 bit          | ~ |
| Byte Size      | 8 bits | ~ | Flow Control | None           | ~ |
|                |        |   | <u>О</u> К   | <u>C</u> ancel |   |

Рис. 17 Настройка параметров UART

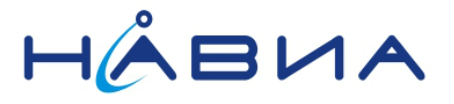

Нажатие кнопки «Cmd» открывает окно, позволяющее задать последовательность команд для каждого приемника в начале измерений и после их окончания, если это необходимо. Настроим приемник на передачу сообщений RTCM3, а затем будем отключать передачу сообщений RTCM3, а затем будем отключать передачу сообщений RTCM3.

| Serial/TCP Commands                                                                                                    | × |
|----------------------------------------------------------------------------------------------------|---|
| Commands at startup<br>\$PSTMSETPAR,1227,9,2<br>\$PSTMSAVEPAR<br>\$PSTMSETPAR,1227,20020,1<br>\$PSTMSAVEPAR<br>\$PSTMSRR | ^ |
| ✓ Commands at shutdown                                                                                                   | ~ |
| \$PSTMSETPAR, 1227, 9, 1<br>\$PSTMSAVEPAR<br>\$PSTMSETPAR, 1227, 20020, 2<br>\$PSTMSAVEPAR<br>\$PSTMSAVEPAR<br>\$PSTMSRR | ~ |
| Load Save OK Cancel                                                                                                    |   |

# Рис. 18 Настройка последовательности команд для каждого приемника в начале измерений и после их окончания

Кнопки «О» и «L» в главном окне программы позволяют настроить запись входных потоков приемников и выходных потоков программы в файл, передать в физические порты компьютера или на удаленный сервер, если это необходимо. Возможности очень широкие.

После нажатия кнопки «Start» в главном окне программы ожидаем решения навигационной задачи (последовательно позиция должна быть уточнена от SINGLE и FLOAT до FIX, что соответствует максимальной точности)

Соответственно точность решения будет увеличиваться постепенно, в обычных условиях потребуется не менее 10-15 минут для достижения точности FIX.

Все зависит от условий приема, видимости спутников и типов применяемых антенн.

Сократить время получения высокоточного решения может загрузка данных спутниковой обстановки. Подробнее см. документ «ML8088sE загрузка спутниковой обстановки AppNote 1\_0»

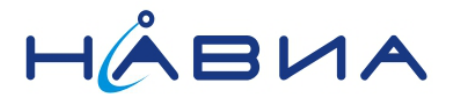

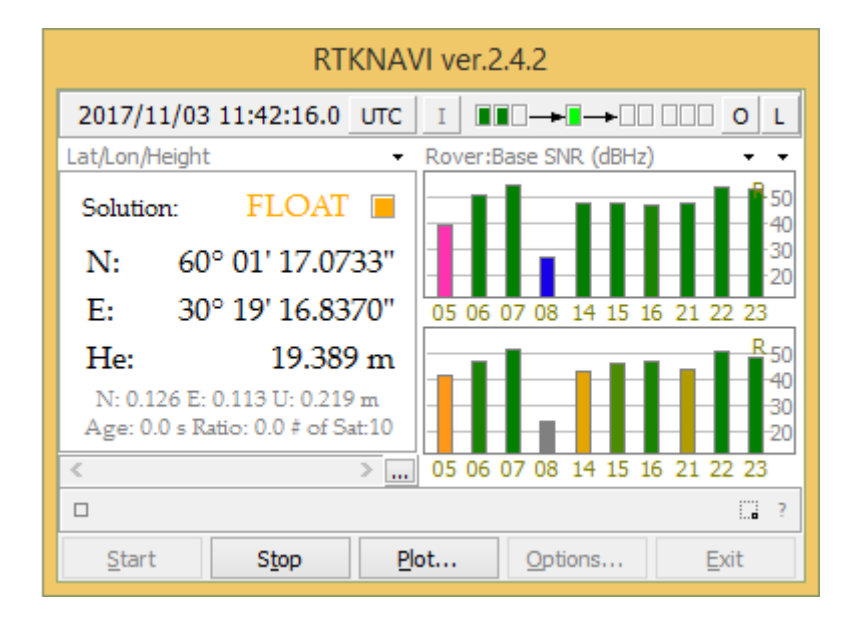

Рис. 19 В программе RTKNAVI получено решение FLOAT (не фиксированный RTK)

| RTKNA                            | /I ver.2.4.2               |
|----------------------------------|----------------------------|
| 2017/11/03 12:18:09.0 UTC        |                            |
| Lat/Lon/Height 🗸                 | Rover:Base SNR (dBHz) 🔹 👻  |
| Solution: FIX 🔳                  |                            |
| N: 60° 01' 18.7059"              |                            |
| E: 30° 19' 20.4635"              | 06 07 08 09 15 16 22 23 24 |
| He: 26.070 m                     | R <sub>50</sub>            |
| N: 0.001 E: 0.001 U: 0.001 m     |                            |
| Age: 1.0 5 Kato, 4.0 7 01 5at. 9 | 06 07 08 09 15 16 22 23 24 |
|                                  | . ?                        |
| Start Stop P                     | ot Options Exit            |

Рис. 20 В программе RTKNAVI получено решение FIX (фиксированный RTK)

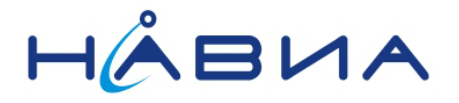

Посмотреть результат в виде трека можно нажав кнопку «Plot» которая запускает программу RTKPLOT. Эта программа использовалась ранее в разделе посвященном постобработке.

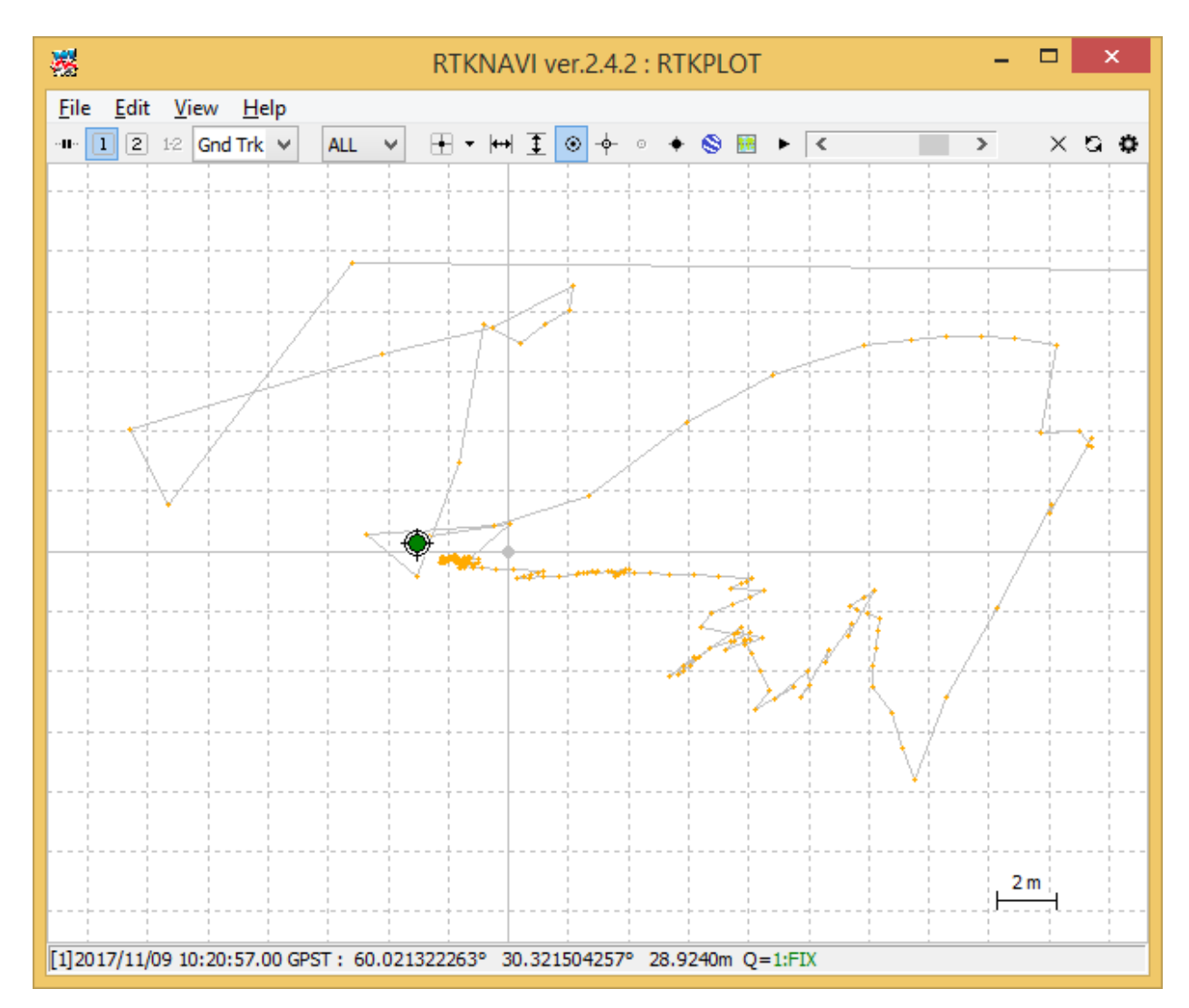

Рис. 21 Главное окно программы RTKPLOT, результаты обработки в реальном времени

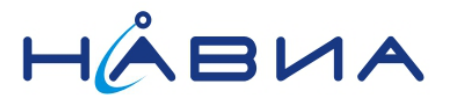

## Работа с приложениями для OC Android

Устройства на базе OC Android обеспечивают большую мобильность при проведении измерений. Ниже кратко описаны программы, которые можно применить для работы с отладочной платой для приемников НАВИА ML8089F. Также будет рассмотрена работа отладочной платой для приемников НАВИА ML8089F через USB OTG кабель.

## Работа с отладочной платой для приемников НАВИА ML8089F через USB OTG кабель

USB OTG кабель представляет собой переходник позволяющий подключить к смартфону или планшету стандартные устройства с разъемом «Розетка тип А». Обычно представляет собой короткий кабель, с разъемом «Розетка тип А» на одном конце и вилкой micro-USB на другом. Соединение контактов 4 и 5 в вилке micro-USB обеспечивает переключение порта на Android устройстве в режим OTG, если данная возможность поддерживается устройством. В нашем случае такой вариант подключения также удобен тем, что решается вопрос питания платы приемника НАВИА ML8089F, хотя конечно беспроводное Bluetooth SPP соединение удобнее в использовании.

## Программа RTKGPS+

Данная программа является портированной версией программы RTKNAVI из библиотеки RTKLib и почти полностью повторяет ее функционал

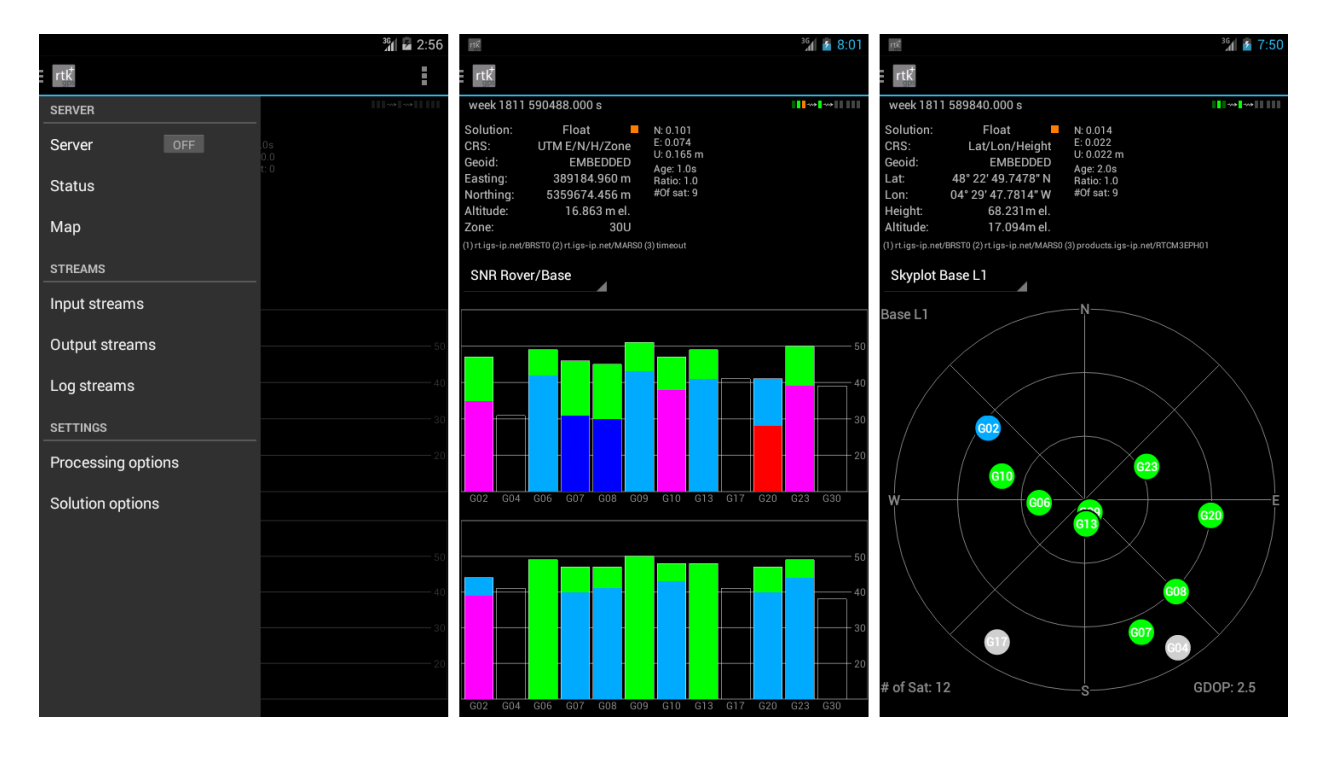

Рис. 22 Интерфейс программы RTKGPS+ (Изображение с сайта play.google.com)

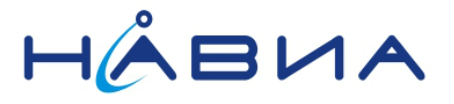

## Терминальная программа FTDI UART Terminal

Данная программа предназначена специально для работы с микросхемами конвертеров FTDI в том числе FT2232D, на котором построена демонстрационная плата приемника HABИA ML8089F. Программа корректно работает при выборе портов конвертера FT2232D и позволяет записать поток от приемника, что можно использовать при получении данных ровера для постобработки.

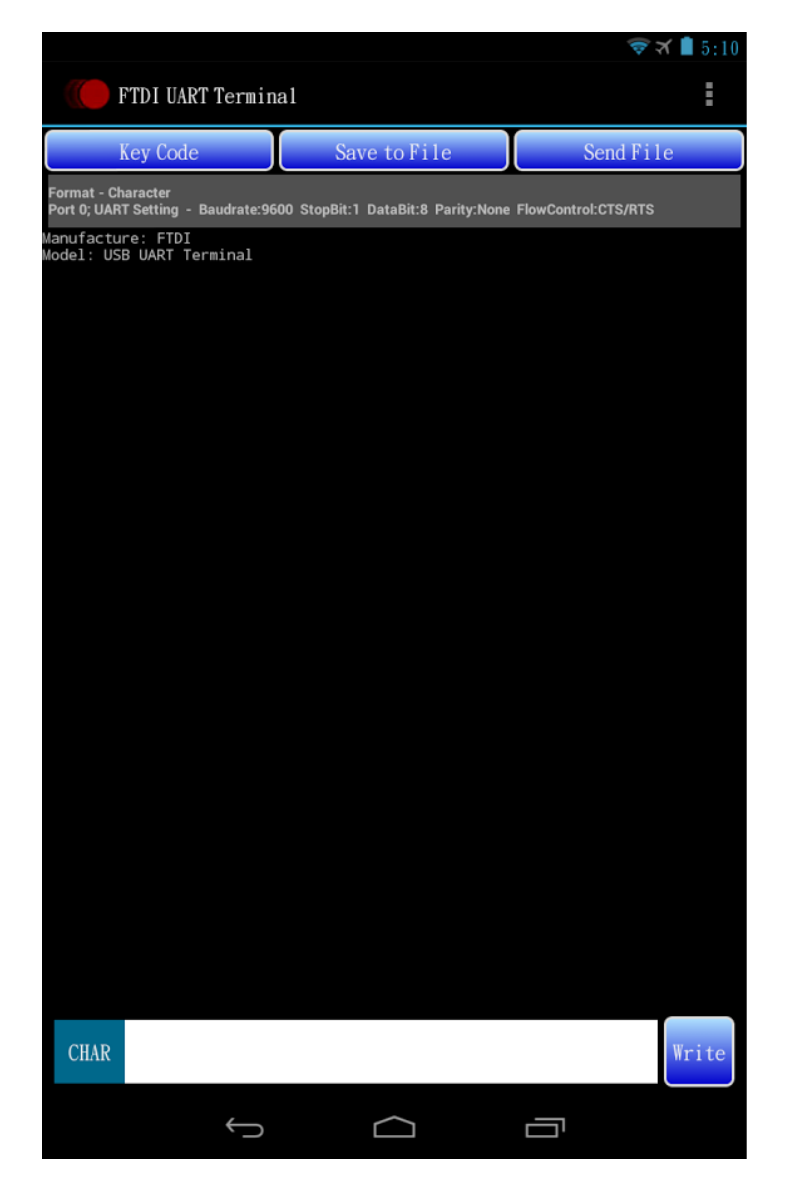

Рис. 23 Интерфейс программы FTDI UART Terminal (Изображение с сайта play.google.com)